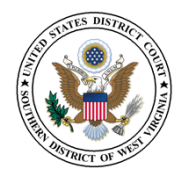

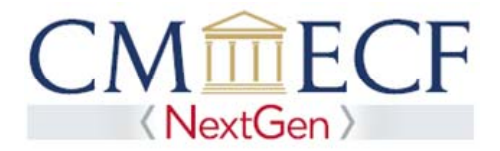

## LINKING YOUR CURRENT WVSD CM/ECF ACCOUNT TO YOUR INDIVIDUAL UPGRADED PACER ACCOUNT

The Southern District of West Virginia will "Go-Live" on NextGen CM/ECF on June 11, 2018 so you must link your existing WVSD CM/ECF account to your individual upgraded PACER account to access the filing system. Linking is a one-time process that can be completed on or after June 11, 2018. Below are the steps to link your upgraded PACER account and current WVSD CM/ECF account:

Linking Your Current WVSD CM/ECF Account

**STEP 1** Go to the WVSD CM/ECF site at https://ecf.wvsd.uscourts.gov Click on the CM/ECF Filing System link.

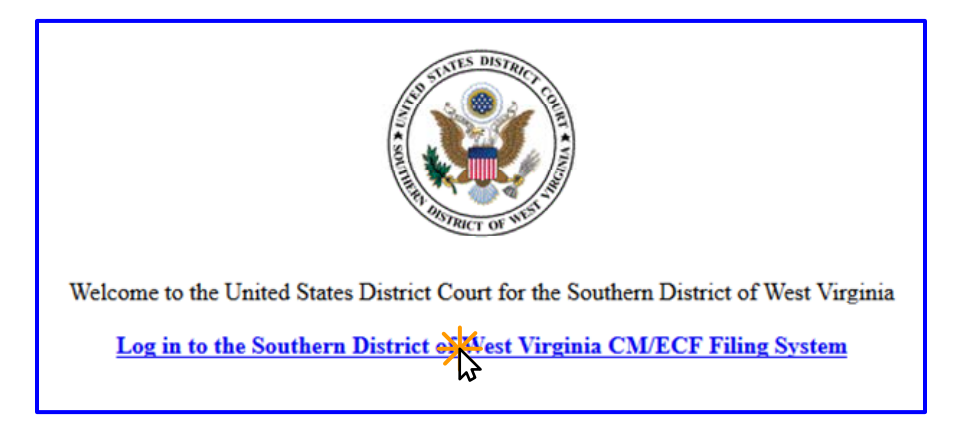

**STEP 2** Log on with your individual upgraded PACER username and password. **Do not log on using a shared PACER account.** 

| Username *  |                                                             |
|-------------|-------------------------------------------------------------|
| Password *  |                                                             |
| Client Code |                                                             |
|             |                                                             |
|             |                                                             |
|             | Login Clear                                                 |
| Forgot      | Login Clear password?   Forgot username?   Need an account? |

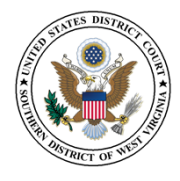

STEP 3 Click Utilities, 1 and then click the Link a CM/ECF account to my PACER account link.

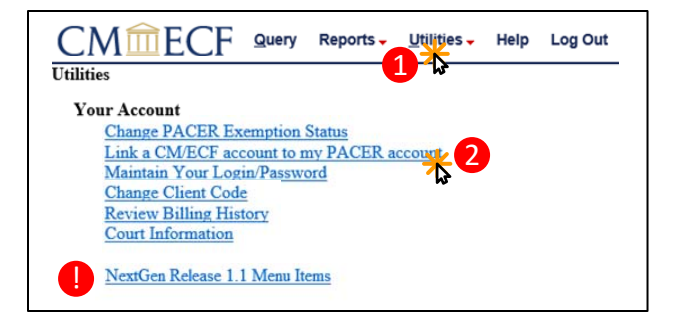

**NOTE**: If you do not see the Link a CM/ECF account to my PACER account link on the Utilities page, please click on the **NextGen Release 1.1 Menu Items** link.

**STEP 4** Enter your current WVSD CM/ECF credentials in the **CM/ECF login** and **CM/ECF password** fields. Click **Submit**.

| CM CF Guery Reports. Utilities. Help Log Out<br>Link a CM/ECF account to my PACER account                                                                                                    |                                                                                                    |  |
|----------------------------------------------------------------------------------------------------|----------------------------------------------------------------------------------------------------|--|
| This utility links your PACER account with your e-filer account in this court.                                                                                                    |                                                                                                    |  |
| If you use CMECF for PACER only, no action is necessary.                                                                                                    |                                                                                                    |  |
| If you had a CM/ECF e-filing account in this court before the court converted to Nex<br>You will be prompted to confirm that you want to link your PACER account to your<br>names don't match). | tGen CM/ECF, enter your old CM/ECF login and password below and press Submit.<br>old CM/ECF c-filing account. Press Submit to link the accounts (or go back if the |  |
| CM/ECF login:                                                                                                    |                                                                                                    |  |
| CM/ECF password:                                                                                                    |                                                                                                    |  |
| Suctor Clear                                                                                                    |                                                                                                    |  |

**STEP 5** Verify that the WVSD CM/ECF account and upgraded PACER account information listed are accurate. If so, click **Submit**.

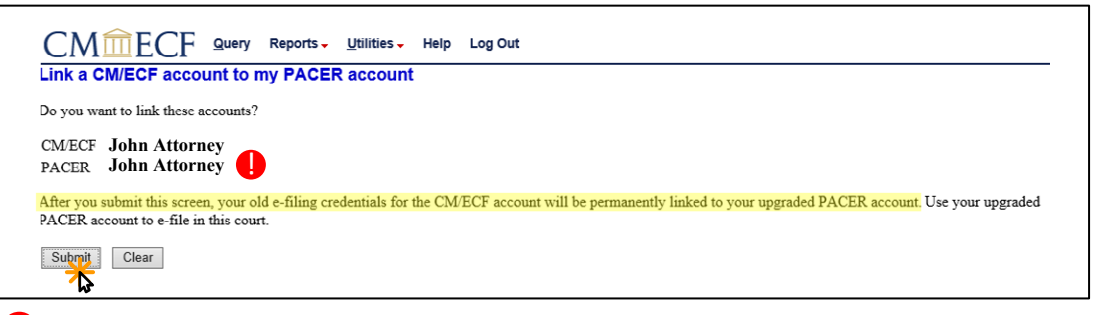

**NOTE**: Make sure you are linking to your individual upgraded PACER account.

STEP 6 You have successfully linked your accounts. You will now use your upgraded PACER account to access both PACER and NextGen CM/ECF for the Southern District of West Virginia. Click on any link (except Log Out) to refresh the screen and view the Civil and Criminal menu items for filing.